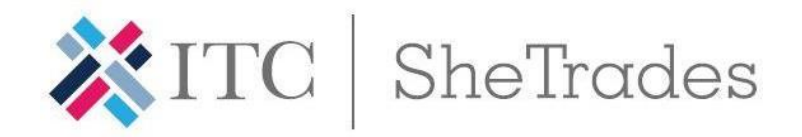

## SHE TRADES INITIATIVE ONLINE TRAININGS USER GUIDE

**Registration:** You will receive an email with an individual invitation to register for the online courses, including log in and password information. Once you log in, you can change your password, which will be valid for the 3 online courses.

**Duration:** Each online course requires 4 hours of study during 2 weeks. Kindly note that you will be able to access the course at any time during the 2 weeks that the course will be open. This means that **lectures are not given at any specific time** and you will be able to access the lectures at your most convenient time.

**Format:** Each course consists usually of 4 lectures and you will be able to participate in forums and ask questions. We recommend you use **Google Chrome.** 

**Certification:** You can obtain a certificate for each course you take. Kindly note that to obtain each certificate, you will need to answer the pre-course survey, actively participate in forums and exercises, complete the course evaluation form, and answer the post-course survey.

Should you have any question or doubt, do not hesitate to contact Mr. Hargun Aiden,

haiden@intracen.org

## HOW TO ACCESS THE ONLINE TRAININGS STEP-BY-STEP

- You will receive an email from SME Trade Academy <<u>noreply@intracen.org</u>>including log in and password information.
   If you did not receive the email, verify your spam emails. In case you cannot find it, contact Mr. Hargun Aiden at haiden@intracen.org
- 2. Follow the instructions stated in the email and access this <u>link</u>. It will direct you to the below page, where you will have to use the username and password given to you in the email.

| SME Trade Academy                       |
|-----------------------------------------|
| ₩ HOME ENGLISH (EN) + CONTACT US        |
|                                         |
| Log in                                  |
|                                         |
| Usemame                                 |
| Password                                |
|                                         |
| Remember username                       |
| ► LOG IN                                |
| Forgotten your username or password?    |
| Cookies must be enabled in your browser |

3. Once you log in, fill up your general information.

| <b>X</b> ITC      | SME Trade Academy                                                        |
|-------------------|--------------------------------------------------------------------------|
| 👫 HOME ENGLISH (E | n) + Dashrowrd + Courses + Help                                          |
| Lizbeth Bec       | erra                                                                     |
| * General         |                                                                          |
| First name*       | Lizbeth                                                                  |
| Sumame*           | Becerra                                                                  |
| New password      | The password must have at least 6 characters<br>Click to enter text ₽ 0, |
| Email address*    | abecerra@intracen.org                                                    |
| Email display     | Allow only other course members to see my email address                  |
| Timezone          | Server timezone (Europe/Zurich)                                          |
| Description 🕐     |                                                                          |
|                   |                                                                          |

- **4.** Once you have filled your General Information, go to "Courses" on the top of your screen. By clicking on "courses", you will see the courses to which you are enrolled.
  - Click on the course you want to take.

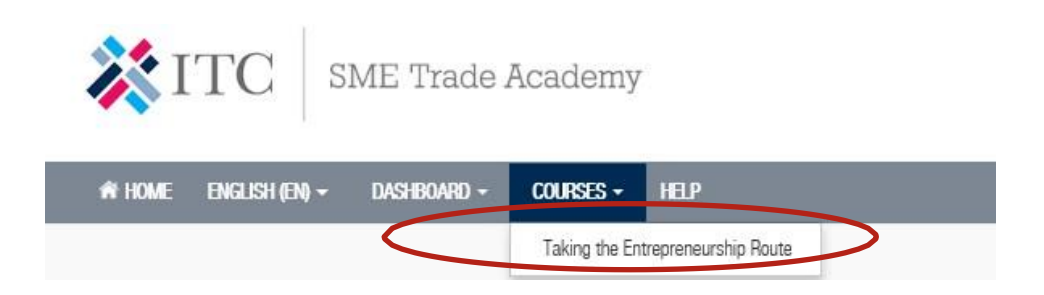

5. To start the course, you will need to do the "Pre-Course Perception Survey". Kindly refer to the below image.

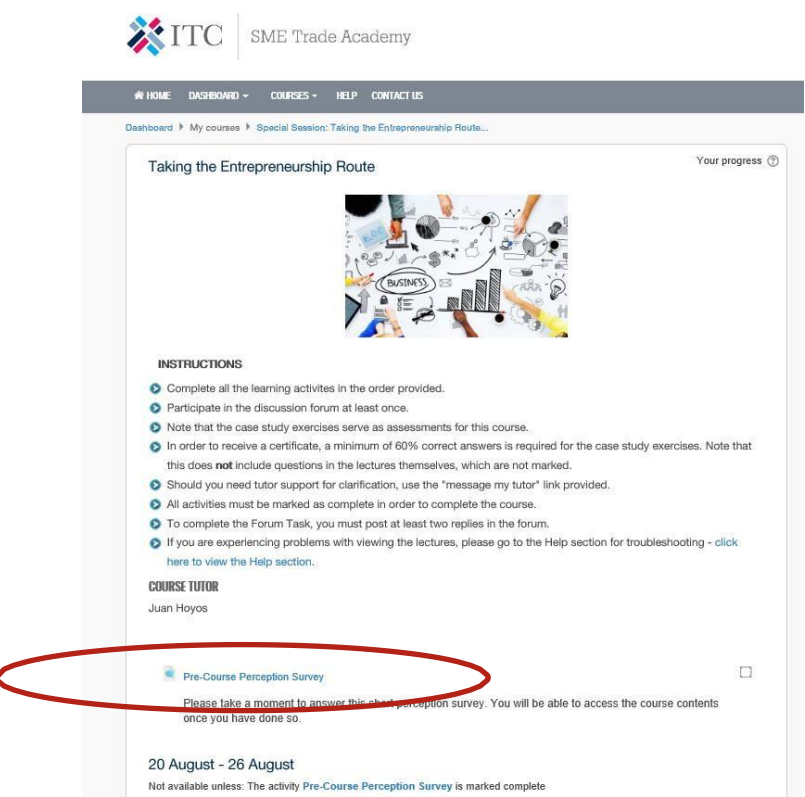

6. Once you fill the survey, you will have access to all the lectures. You will be able to access these lectures over the 2 weeks that the course will be open.

| Pre-Course Perception Survey                                                                                                    |  |
|----------------------------------------------------------------------------------------------------|--|
| Please take a moment to answer this short perception survey. You will be able to access the course contents once you have done so.                                                              |  |
| 20 August - 26 August                                                                                                    |  |
| Ecture 1: Youth employment and Entrepreneurship (L251)                                                                                                    |  |
| Case Study 1: Overview of Youth Employment (C038)                                                                                                    |  |
| Lecture 2: Being an Entrepreneur (L252)                                                                                                    |  |
| Case Study 2: Being an Entrepreneur (C039)                                                                                                    |  |
| 27 August - 2 September                                                                                                    |  |
| Lecture 3: The Entrepreneurship Process (L253)                                                                                                    |  |
| Case Study 3: The Entrepreneurship Process (C040)                                                                                                    |  |
| Entrepreneur Readiness Self-Assessment                                                                                                    |  |
| Post-Course Perception Survey                                                                                                    |  |
| Course Evaluation                                                                                                    |  |
| Rentificate of Achievement                                                                                                    |  |
| Not available unless:<br>• The activity Course Evaluation is marked complete<br>• The activity Forum Task is marked complete<br>• The activity Post-Course Perception Survey is marked complete |  |

**7.** Obtain your certificate by concluding all the lectures, the case studies, participating actively in forums and filling up the post-course evaluation.

To change Personal Information (email, name, age, etc) click on your name on the top right of the page and then click on EDIT PROFILE.

| 👫 Home English (En) - Dash | iboard + courses + | HELP (  | CONTACT US                    |                     | de a construction de la construcción de la construcción de la construc | (LOG OUT) |
|----------------------------|--------------------|---------|-------------------------------|---------------------|----------------------------------------------------------------------------------------------------|-----------|
| Dashboard > Profile        |                    |         | ► RESET PAGE TO DEFAULT       | CUSTOMISE THIS PAGE | ACADEMY NAVIGATION                                                                                                    |           |
| User details               | Edit               | profile | Miscellaneous<br>Blog entries |                     | <ul> <li>Site pages</li> <li>My courses</li> <li>Courses/Categories</li> </ul>                                                                                                    |           |

Enjoy and learn a lot from the online trainings! The SheTrades team